# Datenübernahme von Zahlungsaufträgen aus der VR-NetWorld Software in die Software StarMoney Business

#### 1. Export aus der VR-NetWorld Software

Starten Sie die Software wie gewohnt und führen Sie eine Datensicherung durch. Markieren Sie in der Kontenübersicht das erste Konto für den Export.

| 7 | Kontenübersicht x |                          |                            |                           |  |  |  |
|---|-------------------|--------------------------|----------------------------|---------------------------|--|--|--|
| Г | A                 | Konto                    | A                          | Kont                      |  |  |  |
|   | 6                 | 1004118_Geschäftsanteile | G                          | eschäftsant<br>ok Regenst |  |  |  |
|   |                   | 8032054_Geschäftsanteile | Geschäftsan<br>Spk Regensl |                           |  |  |  |

#### Bitte beachten Sie: Es kann immer nur ein Konto exportiert werden.

Klicken Sie auf das VR-Logo und wählen den Menüpunkt Export aus.

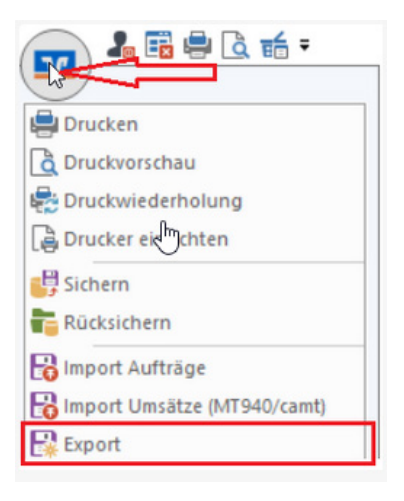

### 2. Auswahlmaske für den Export in der VR-NetWorld Software

Nehmen Sie die Auswahl nach Vorgaben der Grafik vor. Wählen Sie Exportieren, um den Exportvorgang zu starten.

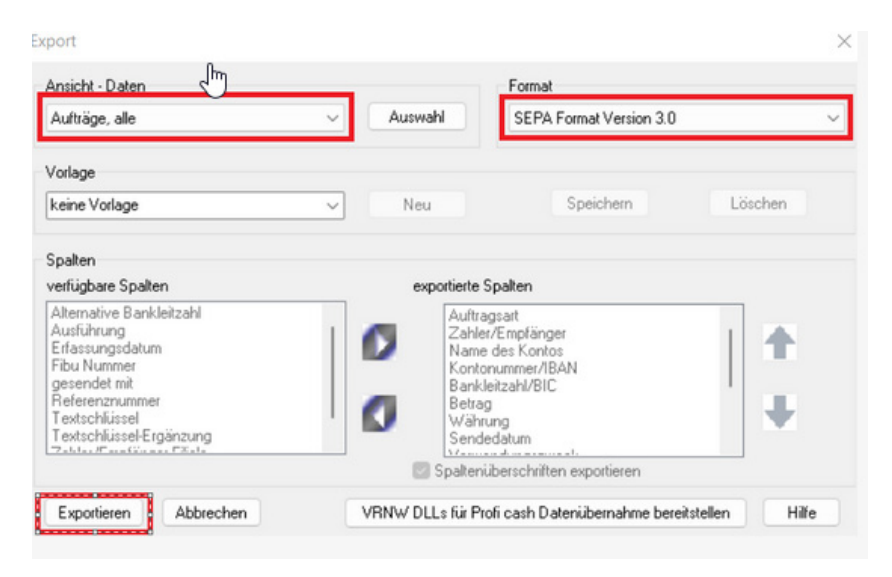

# Datenübernahme von Zahlungsaufträgen aus der VR-NetWorld Software in die Software StarMoney Business

#### Wählen Sie anschließend den vorbelegten Pfad und schließen Sie den Export mit Speichern ab.

| $\leftrightarrow \rightarrow \uparrow \uparrow$ | > Desktop                   | ~ C              | Desktop durchsuche | n ,o  |
|-------------------------------------------------|-----------------------------|------------------|--------------------|-------|
| Organisieren 👻 Neu                              | uer Ordner                  |                  |                    | ≣ • 0 |
| > Dokumente                                     | Name                        | Änderungsdatum   | Тур                | Größe |
| > 🛓 Downloads                                   | C SEPA_CT_Test.xml          | 02.05.2025 14:22 | Microsoft Edg      | je H  |
| > 🚱 Musik                                       |                             |                  |                    |       |
| > 🛂 Videos                                      |                             |                  |                    |       |
| > 🚞 EBLadmin                                    |                             |                  |                    |       |
| 🗸 📮 Dieser PC                                   |                             |                  |                    |       |
| Dateiname: SEP                                  | A_CT_Test.xml               |                  |                    |       |
| Dateityp: SEP                                   | A Format Version 3.0(*.xml) |                  |                    |       |
|                                                 |                             |                  |                    |       |
|                                                 |                             |                  |                    |       |
|                                                 |                             |                  | Cuidan             |       |

#### 3. Import Ihrer Zahlungsaufträge in StarMoney Business

Starten Sie StarMoney Business und melden Sie sich in Ihrer Benutzerdatenbank an. Wechseln Sie in der linken Menüleiste auf **Zahlungsverkehr, Zahlungsübersicht, Import.** 

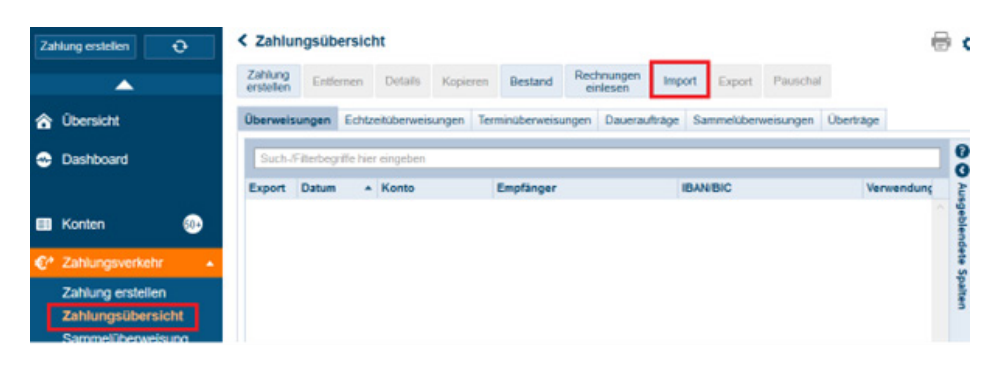

Wechseln Sie in den Ordner, in welchem Sie die Exportdatei gespeichert haben und wählen die Exportdatei aus. Klicken Sie nun rechts unten auf den Button **Öffnen.** 

| 💋 Ö          | ffnen                           |                      |                  |                     | ×      |
|--------------|---------------------------------|----------------------|------------------|---------------------|--------|
| $\leftarrow$ | $\rightarrow$ $\sim$ $\uparrow$ | > Desktop            | ~ C              | Desktop durchsuchen | Q      |
| Org          | ganisieren 🔹 Neuer (            | Drdner               |                  | ≣ •                 |        |
| >            | E Desktop                       | Name                 | Änderungsdatum   | Тур                 | Größe  |
| >            | Dokumente                       | C SEPA_CT_Test.xml   | 02.05.2025 14:22 | Microsoft Edge HT.  | . 2    |
| >            |                                 |                      |                  |                     |        |
| >            | 🕑 Musik                         |                      |                  |                     |        |
| >            | Videos                          |                      |                  |                     |        |
| >            | EBLadmin                        |                      |                  |                     |        |
| ~            | Dieser PC                       |                      |                  |                     |        |
| >            | Lokaler Dater                   |                      |                  |                     |        |
| >            | Ribliotheken                    |                      |                  |                     | _      |
|              | Dateinar                        | me: SEPA_CT_Test.xml | ~                | SEPA (*.xml)        | ~      |
|              |                                 |                      |                  | Öffnen 🔽 Abl        | rechen |

# Datenübernahme von Zahlungsaufträgen aus der VR-NetWorld Software in die Software StarMoney Business

Sie erhalten folgende Meldung, wählen Sie eine der beiden Möglichkeiten.

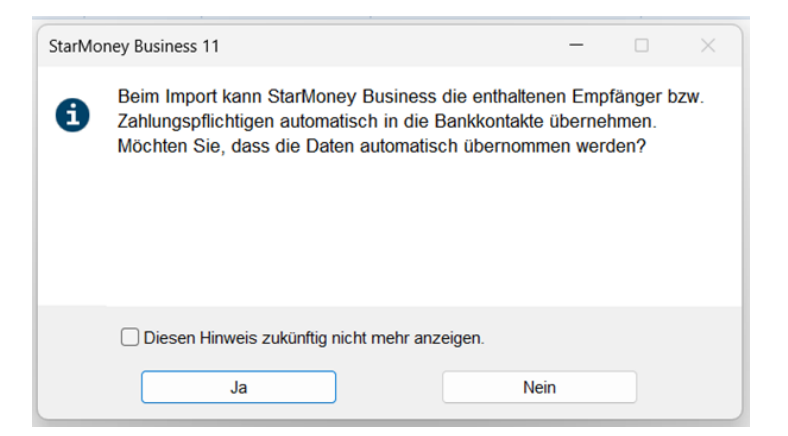

Für die Übernahme weiterer Zahlungsaufträge wiederholen Sie bitte den Vorgang je Konto.

### Haben Sie Fragen?

Unser Team Business-Banking beantwortet Sie Ihnen gerne unter Telefonnummer **06131 148-8448** oder per E-Mail an **banking@volksbanking.de** 

### Volksbank Darmstadt Mainz

└ 06131 148-8000
☑ info@volksbanking.de
☑ volksbanking.de

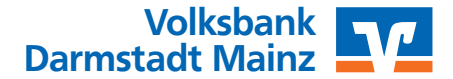